## How to disable Language Packs in OnGuard

Last Modified on 02/04/2022 12:34 pm EST

How to disable Language Packs in OnGuard versions 6.6.415 and higher

## **Procedure Steps**

Starting in 6.6.415 the OnGuard language packs are packaged in the installation. They will be used depending on the Regional/Language settings on your computer. At this time they can only be disabled by doing the following: This example assumes we want to remove the French Language from OnGuard.

1. Create a folder in the OnGuard directory called "Backed up Language Files"

- 2. In the OnGuard directory do a search for all \*\_FRA.dll files
- 3. Cut and paste all files into the "Backed up Language Files" folder
- 4. Move the fr-FR folder (also in the OnGuard directory) into the "Backed up Language Files" folder.

Restart the computer and OnGuard should now read in English despite the Regional setting.

## Applies To

OnGuard 2013 (6.6.415) and higher

## Additional Information